## Update WinPCSIGN Pro 2009

1.- As soon as you open WinPCSIGN from the icon, Windows will show you this message: (We recommend you to install this update only when you have enough time)

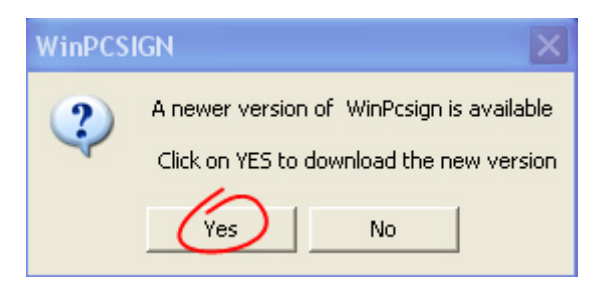

2.- Select Yes, to open the Update Pro 2009 Ang. exe screen:

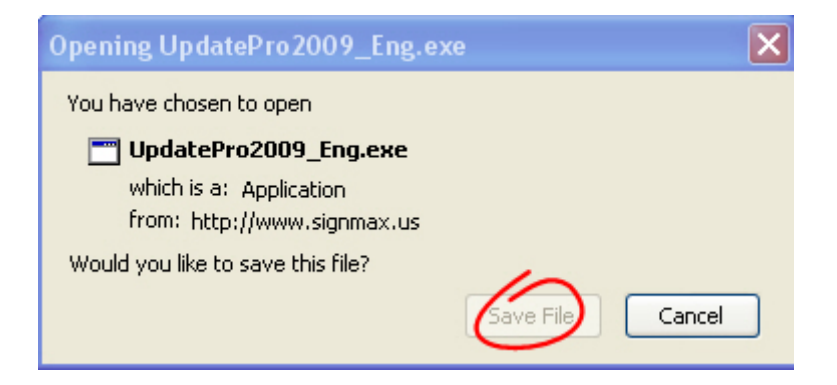

- 3.- Select Save File and save it to your desktop:
- 4.- Then from Desktop, double click on **Update Pro2009.exe** new icon to start updating your version.

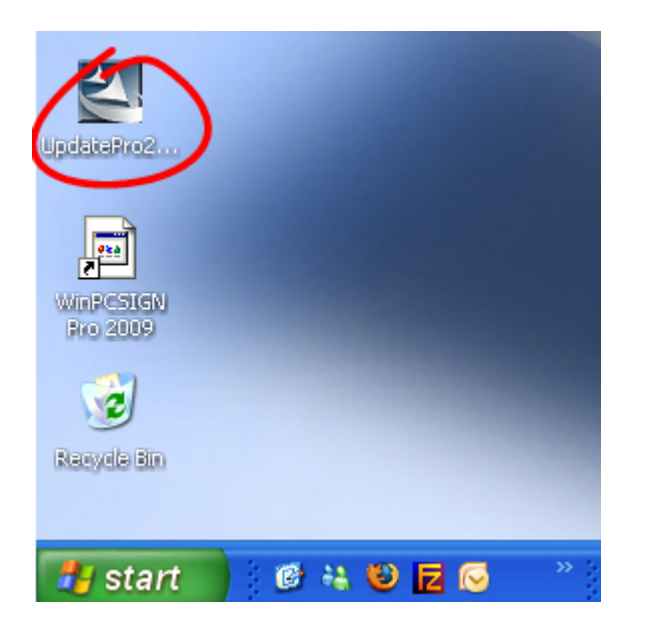

5.- Windows will show the Security Warning screen, just select Run to continue:

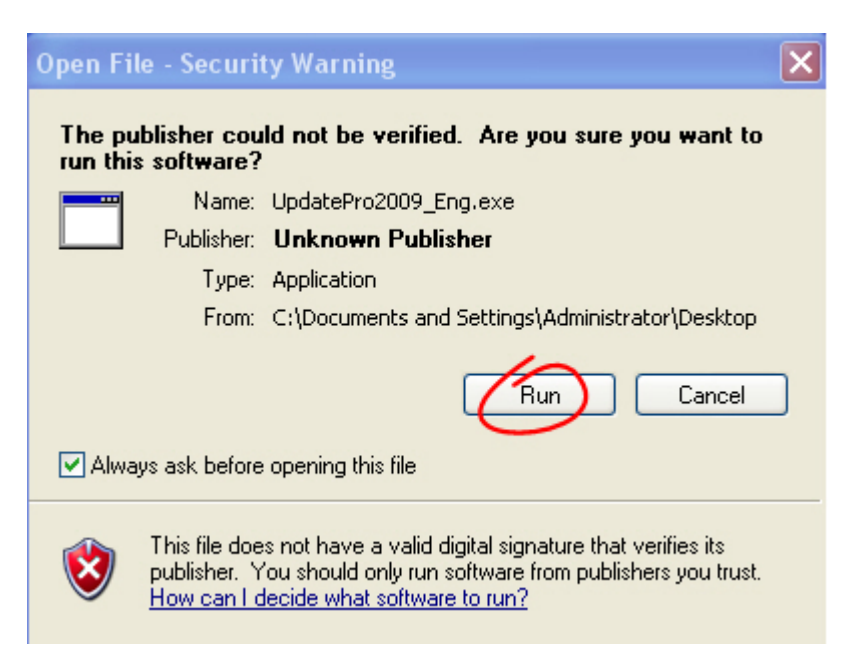

6.- Attention: If you get this screen, we recommend you to uninstall the software selecting <u>Remove</u> option and return to step number 4, if you don't see this screen just continue with the update (Step 7.-)

| WinPCSIGN Pro 2009 - InstallShield Wizard                                                                                                    |                                                                              |   |  |
|----------------------------------------------------------------------------------------------------|------------------------------------------------------------------------------|---|--|
| Welcome<br>Modify, repair, or remove the program.                                                                                                    |                                                                              |   |  |
| Welcome to the WinPCSIGN Pro 2009 Setup Maintenance program. This program lets you<br>modify the current installation. Click one of the options below. |                                                                              |   |  |
| O Modify                                                                                                    | Select new program features to add or select currently installed features to |   |  |
|                                                                                                    | remove.                                                                      |   |  |
| O Repair                                                                                                    | Reinstall all program features installed by the previous setup.              |   |  |
| InstallShield                                                                                                    | Remove all installed features.                                               |   |  |
| n nessane n nel ta                                                                                                    | < Back Next > Cancel                                                         | ) |  |

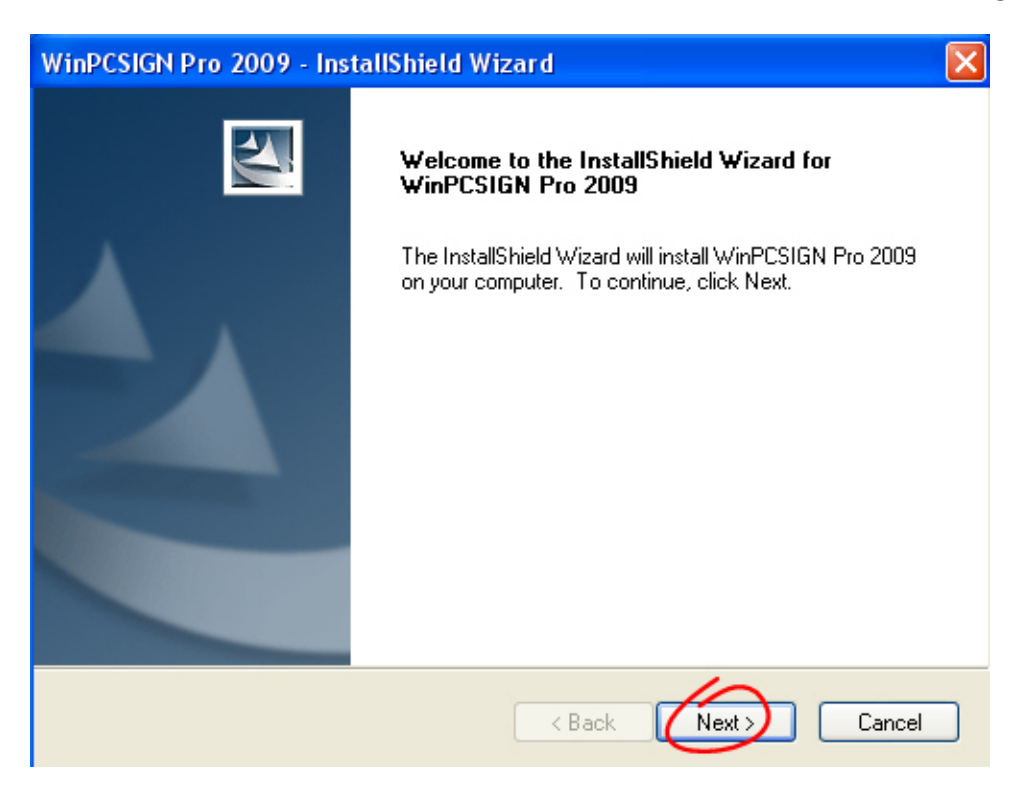

7. - The screen Welcome to the install Shield for WinPCSIGN Pro 2009 is showing

## Select Next to continue

| WinPCSIGN Pro 2009 - InstallShield Wizard                                                                                                    | ×  |  |
|----------------------------------------------------------------------------------------------------|----|--|
| License Agreement<br>Please read the following license agreement carefully.                                                                                                    |    |  |
| Software Licence Agreement for WinPCSIGN<br>Software.<br>Agreement presented by Sign MAX Enterprises<br>inc.<br>This SignMax End-User License Agreement is a legal<br>agreement between you (either an individual or a<br>single entity)<br>and Signmax which include(s) computer software and<br>may include online or electronic documentation, | <  |  |
| I accept the terms of the license agreement I do not accept the terms of the license agreement                                                                                                    |    |  |
| InstallShield                                                                                                    | el |  |

8. - Accept the terms of the License Agreement and click Next to continue

## 9. - Select Complete and Next:

| WinPCSIGN Pr                      | o 2009 - InstallShield Wizard 🛛 🔀                                                    |  |
|-----------------------------------|--------------------------------------------------------------------------------------|--|
| Select the setup type to install. |                                                                                      |  |
| Please select a setup type.       |                                                                                      |  |
| Complete                          | All program features will be installed. (Requires the most disk space.)              |  |
| Custom                            | Select which program features you want installed. Recommended for<br>advanced users. |  |
| InstallShield ———                 | < Back Next > Cancel                                                                 |  |

## 11.- Select Finish and start the WinPCSIGN Pro 2009 from desktop icon

| WinPCSIGN Pro 2009 - InstallShield Wizard |                                                                                                    |  |
|-------------------------------------------|----------------------------------------------------------------------------------------------------|--|
|                                           | InstallShield Wizard Complete<br>The InstallShield Wizard has successfully installed WinPCSIGN<br>Pro 2009. Click Finish to exit the wizard. |  |
| K Back Finish Cancel                      |                                                                                                    |  |